# 8 Introducció a WinLogo

El WinLogo és un llenguatge de programació interpretat. És a dir, va passant a llenguatge màquina el codi del programa línia a línia cada vegada que s'executa. És bastant símple però molt pràctic. Generalment el difícil és saber com resoldre el problema, llavors, el llenguatge a utilitzar és gairebé indiferent.

Inicialment es va utilitzar per conduir un aparatet, anomenat i en forma de tortuga, per dins una sala. Nosaltres conduirem aquesta "tortuga" per dins la pantalla.

El llenguatge es basa en comandes anomenades "primitives". Veurem que n'hi ha de bàsiques que ja venen definides i d'altres que podrem anar construint per fer tornar més gran i ric el llenguatge.

Anem a veure la primera: Un cop heu entrat al programa teclejau "Adéu". Què ha passat? Curiós, no?

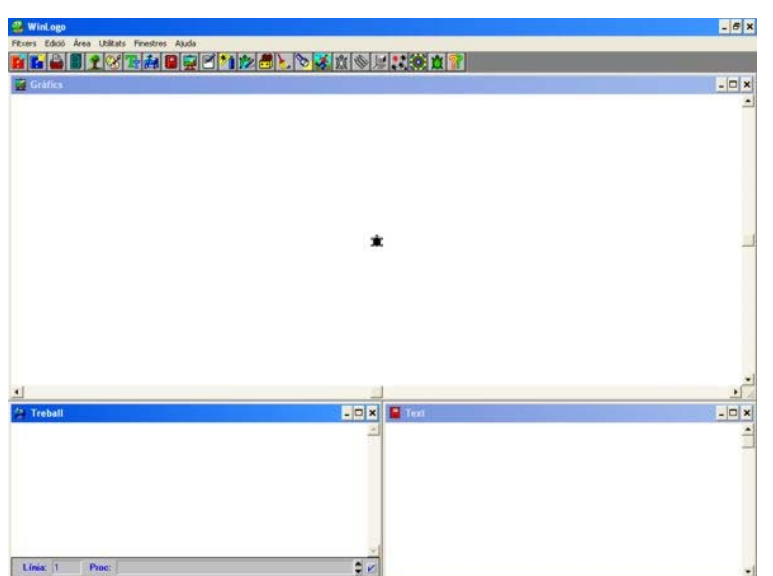

Tornem a entrar al programa per veure com és l'entorn de treball

#### Finestra de Traçat

És la finestra on es mourà la tortuga qual li indiquem.

#### Finestra de Treball

És on hi posarem les comandes que volem que s'executin immediatament.

#### Finestra de Text

És on apareixen les respostes que ens donen els nostres programes i els missatges d'error. Hi haureu d'estar molt atents.

#### Finestra d'Edició

És on hi posarem els nostres programes. Inicialment no apareix a la pantalla.

|          | Obre un quadre de diàleg que permet recuperar un fitxer                                     | X    | <u>*/</u>  | Activa la finestra d'Editor de Formes                                                    |
|----------|---------------------------------------------------------------------------------------------|------|------------|------------------------------------------------------------------------------------------|
| E        | Obre un quadre de diàleg que permet desar un fitxer                                         | Ċ    |            | Activa la finestra de Variables                                                          |
| 4        | Imprimeix la finestra activa                                                                |      |            | Neteja la finestra activa                                                                |
|          | Obre un quadre de diàleg facilitador d'accions amb els procediments i variables             |      | 2          | Permet fer la recerca o substitució de paraules a la finestra<br>de Treball i d'Edició   |
| <b>*</b> | Mostra l'arbre de procediments                                                              |      | 1          | Interpreta una acció o conjunt d'ordres                                                  |
| 3        | Mostra la taula de colors, informa sobre cada color i permet la seva modificació            | Send | ŝ          | Indica l'estat de les tortugues a la finestra de Gràfics                                 |
| F        | Obre el quadre de diàleg que permet variar la lletra dels entorns de Treball, Text i Edició | 8    | <u>م</u>   | Permet escollir el tipus de lletra pels retoladors de la finestra de Gràfics             |
| <b>#</b> | Activa la finestra de Treball                                                               |      |            | Activa quadre de diàleg que controla la posició tridimensional de la finestra de Gràfics |
|          | Activa la finestra de Text                                                                  | 4    | , <b>*</b> | Mostra el darrer error                                                                   |
| 131      | Activa la finestra de Gràfics                                                               | N74  | <b>O</b>   | Obre un quadre de diàleg que permet posar fons a la finestra de Gràfics                  |
| M        | Activa la finestra d'Edició                                                                 | 3    | Ŕ          | Situat el cursor sobre una primitiva, obre l'Ajuda sobre aquesta primitiva               |
| *1       | Activa la finestra de Traçat                                                                | 0    | ?          | Activa la finestra d'Ajuda                                                               |

De la barra d'eines hi apareixen els següents botons:

# 8.1 Elements bàsics

- Primitives. Són paraules que indiquen al programa que ha de realitzar alguna acció.
- **Tortuga**. És l'element que apareix al centre de la finestra de gràfics. N'hi pot arribar a haver una dotzena. En rastre que va deixant ens servirà per fer dibuixos.
- Paraula. És un seguit de caràcters sense espais. Les paraules van precedides per unes cometes. Ex: "Hola
- Número. Seguit de xifres.
- Llista. Relació d'elements que poden ser primitives, paraules, números o altres llistes. S'escriuen entre claudàtors. Ex: [Això és una llista]

# 8.2 Moviments de la tortuga

Per fer moure la tortuga per la finestra de gràfics utilitzarem primitives. Les principals són:

- avança n
- recula n
- gira.dreta g
- gira.esquerra g
- goma
- llapis
- apareix
- desapareix

Exercici: Què passa si escrivim les següents primitives a la finestra de treball? avança 90 inicia.dibuix recula 50 goma avança 70 llapis avança 20 fes.gruix 3 avança 50 fes.gruix 1

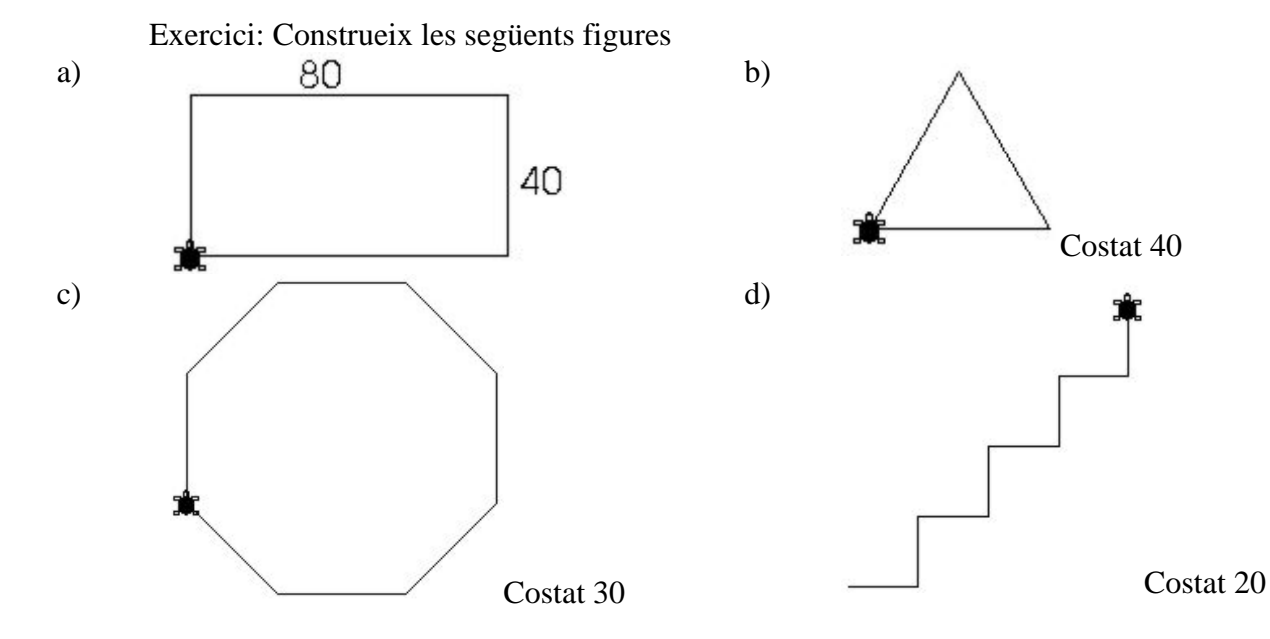

### 8.3 Procediments

Fins ara hem anat posant primitives a la finestra de treball i LOGO les ha anat executant. Si sabem com fer un quadrat, és possible "ensenyar" al LOGO a fer-lo. Per això s'utilitzen <u>procediments</u>. Ens permetran anar creant les nostres pròpies primitives, afegint-les al llenguatge. Seguint amb l'exemple, si ja sabem fer un quadrat, podrem dir:

procediment quadrat avança 40 gira.dreta 90 avança 40 gira.dreta 90

avança 40 gira.dreta 90 avança 40 gira.dreta 90

fi

Observa que apareix a la finestra de text

A partir d'ara quan posis la paraula "quadrat", s'executarà la seqüència de primitives que acabes d'escriure. Bé, fins que surtis de WinLogo.

### 8.4 Escriure programes

La finestra de treball serveix per executar primitives per veure el seu resultat immediatament. Si volem construir programes més complexes farem servir la finestra d'edició.

| Exercici: Visualitza la finestra d'edició i tecleja següent procediment.             | procediment rombe                                                               |  |
|--------------------------------------------------------------------------------------|---------------------------------------------------------------------------------|--|
| Observa ara la finestra de text. Què hi apareix?                                     | avança 40 gira.dreta 140<br>avança 40 gira.dreta 40<br>avança 40 gira.dreta 140 |  |
| Posa la comanda "rombe" a la finestra de treball. Què apareix a la finestra de text? | avança 40 gira.dreta 20<br>fi                                                   |  |

La resposta als "problemes" que estàs trobant és que WinLogo encara no reconeix el procediment que acabes d'escriure. Per a que el reconegui l'ha *d'interpretar*. Això s'aconsegueix

fent clic al botó sestant dins la finestra d'edició. Fes-ho i observa que apareix a la finestra de text. Ara ja pots escriure "rombe" a la finestra de treball i ho reconeixerà.

#### 8.5 Desar i recuperar programes

Com sabem aquesta nova comanda estarà disponible mentre no sortiguem de WinLogo. Si la volem utilitzar un altra moment l'haurem de desar.

Això es fa amb el botó **1**, tenint seleccionada la finestra d'edició. Apareixerà una finestra com la de la figura.

NOTA: ves amb compte! És un programa antic i només admet noms de 8 caràcters, sense espais.

I ves viu a quina carpeta ho guardes.

| Camí: d:<br><u>F</u> itxer:                                                          | \\wlogow  |                                                      |
|--------------------------------------------------------------------------------------|-----------|------------------------------------------------------|
| <u>C</u> amí<br>← d:<br>← iessan~1<br>← _curs2~3<br>← docume~1<br>← logo<br>← wlogow | Fitxer    | Unitat<br>d: document.<br>Fitxers de tipus:<br>*.LOG |
| V D'acord                                                                            | Cancel la | ? Ajuda                                              |

Per recuperar un programa s'ha de seguir el camí invers. T'has de situar a la finestra d'edició i pitjar el botó 🔟. Apareixerà una finestra semblant a l'anterior. Has de triar, o teclejar, el fitxer que vulguis recuperar i pitjar d'Acord.

# 9 Més LOGO

Ara la has vist el principal del funcionament de LOGO. Anem ara a fer alguna virgueria.

## 9.1 Iteracions

A vegades hi ha accions que s'han de fer diverses vegades. Per no haver-les de posar totes s'utilitza la primitiva "repeteix".

Exemple: posa la següent comanda a la finestra de treball Repeteix 4 [avança 40 gira.dreta 90]

a) Exercicis: a) b) costat 20 Costat 30 Costat 20

## 9.2 Variables

Una <u>variable</u> és una zona de memòria on s'hi poden guardar paraules, números, llistes... Les podem identificar amb un nom, que ha de ser necessàriament una paraula.

Ha de quedar ben clara la diferència entre el nom de la variable i el seu contingut:

"edat  $\rightarrow$  és el nom de la variable

:edat  $\rightarrow$  fa referència al contingut de la variable

Per posar un valor dins una variable es fa servir la primitiva posa.a

Exemple: posa.a "edat 14

Comprova que passa quan executes les següents primitives.

escriu :edat escriu "edat

Una operació típica és la d'increment: posa.a "edat :edat+1

Exercici: Explica el funcionament d'un increment com l'anterior.

Exercici: Comprova que fa el següent codi a la finestra de treball. Explica-ho. posa.a "costat 5 repeteix 15 [avança :costat gira.dreta 120 posa.a "costat :costat+5]

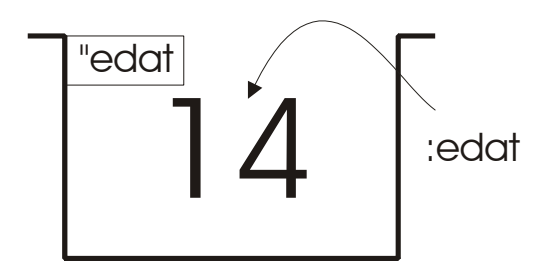

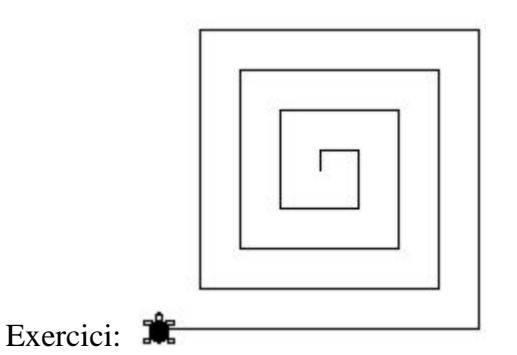

Exercici: Fes un programa que escrigui els 20 primers nombres enters. Ja has vist que la comanda per escriure es diu "escriu".

Exercici: Fes un programa que escrigui els 30 primers nombres parells.

### 9.3 Operadors aritmètics

Per fer els exercicis anteriors has fet servir l'operació suma (i algú possiblement el producte). Per indicar aquestes operacions es fan servir uns símbols anomenats operadors.

| +  | Suma                                            |
|----|-------------------------------------------------|
| -  | Resta                                           |
| *  | Multiplicació                                   |
| /  | Divisió                                         |
| () | Parèntesis<br>No són operadors però ens ajuden. |

Com que ja has treballat amb el full de càlcul altres cursos no et sorprendrà la forma de treballar amb aquests. Per tant anem a fer alguns exercicis per anar fent boca.

Exercici: Quin resultat tenen les següents operacions? Comenta les diferències. escriu 2 + 3 \* 5 / 2escriu (2 + 3) \* 5 / 2escriu 2 + (3 \* 5) / 2escriu 2 + 3 \* (5 / 2)

Exercici: Fes el procediment "doble" que calculi el doble de 21, que ho guardi en una variable i ho escrigui.

Exercici: Fes el procediment "tant\_per\_cent" que calculi el 25% de 368, que ho guardi en una variable i ho escrigui.

#### 9.4 Adquisició i tractament d'entrades

Hi ha vegades que els programes necessiten informacions addicionals. Aquestes s'anomenen "entrades". Veurem com funcionen les entrades des de teclat i des de sensors. Ens centrarem, ara, en les entrades des del teclat.

| Per ler-no analitzarem un exemple:      |                                              |
|-----------------------------------------|----------------------------------------------|
| Hi apareixen algunes comandes noves.    | procediment Sumar                            |
|                                         | esborra.text                                 |
| Amb l'ajuda del professor anota la seva | escriu.seguit [Digues un nombre:]            |
| utilitat al quadern de treball.         | posa.a "a paraula.llegida                    |
|                                         | escriu.seguit [Digues un altre nombre:]      |
|                                         | posa.a "b paraula.llegida                    |
|                                         | (escriu [La suma de ] :a "i :b "és: :a + :b) |

Exercici: Fes el procediment "doble" que calculi el doble del nombre que li diguem. Exercici: Fes el procediment "tant\_per\_cent" que calculi el 25% del nombre que li diguem. Exercici: Fes un procediment que faci un quadrat del costat que li diguem.

NOTA: Si només volem entrar un caràcter tenim la primitiva caràcter.llegit. Aquesta primitiva no necessitat pitjar Retorn per entrar el caràcter.

## 9.5 Condicions i operadors lògics

A vegades ens pot interessar que el programa faci diferents coses depenent d'unes determinades condicions. Per això farem servir primitives condicionals i operadors lògics (per fer comparacions.

Els operadors lògics són:

|             | Igual             |
|-------------|-------------------|
| <           | Menor que         |
| >           | Major que         |
| <=          | Menor o igual que |
| >=          | Major o igual que |
| Veres.totes |                   |
| Vera.alguna |                   |
| no          |                   |

I els valors lògics són, evidentment, cert i fals

Anem a veure un exemple d'un procediment compara el nombre que hem entrat amb el zero per "contestar" si és positiu, negatiu o zero.

Fixa't amb la forma que té la primitiva si.

procediment compara

escriu.seguit [Escriu un número: ] posa.a "entra paraula.llegida si :entra > 0 [escriu "Positiu acaba] si :entra < 0 [escriu "Negatiu acaba] escriu [És un zero] fi

Exercici:

a) Fes un procediment per a calcular l'àrea d'un quadrat.

b) Fes que dibuixi un quadrat de les dimensions que s'entrin.

# 9.6 Exercicis d'ampliació

1.- Pensa com faries un programa per jugar al penjat. Hauràs de fer diferents procediments: per entrar lletres, per saber si hi ha encert, per dibuixar el penjat,...

Així com el vagis pensant, aniran apareixent nous problemes (o reptes) i hauràs d'utilitzar primitives que no hem vistes. Demana ajuda al professor.